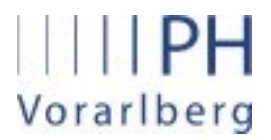

Institut für Primarstufenbildung und Lernentwicklung

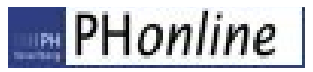

# Anleitung für Anerkennungen

Anerkennung von anderen Bildungsinstitutionen bzw. von bereits erbrachten Studienleistungen

#### 1. Allgemeines

Auf folgenden Seiten wird beschrieben, wie Studierende ihre abgeschlossenen Lehrveranstaltungen, die nicht an der PH-Feldkirch besucht wurden, in PH-Online eingeben, um dafür die entsprechende Anrechnung zu erhalten.

## 2. Anleitung

Die Seite http://www.ph-vorarlberg.ac.at öffnen und rechts oben auf den Link für PH-Online klicken.

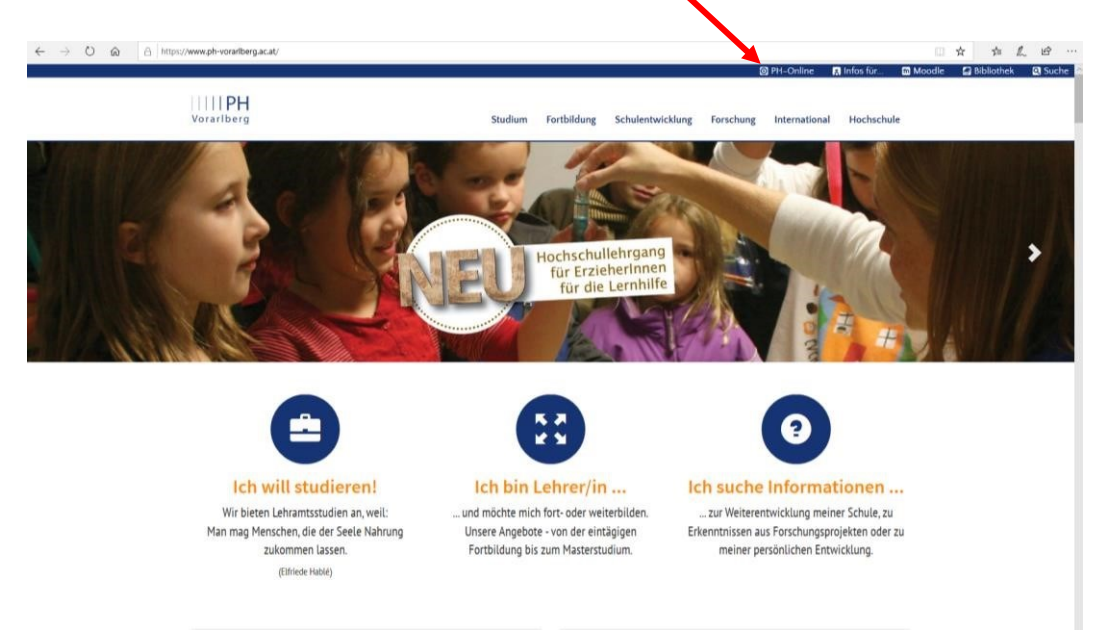

#### Anschließend in PH-Online einloggen.

| PH Vorarlberg                                                                                                    | DE E                  | N |
|----------------------------------------------------------------------------------------------------|-----------------------|---|
| Anmelden                                                                                                    |                       | ۹ |
| <ul> <li>Willkommen bei PH-Online Vorarlberg</li> <li>Studieninteressierte und Bewerber*innen der Aus-, Fort- und Weiterbildung:         <ul> <li>Sie haben schon einen Account an einer beliebigen Pädagogischen Hochschule in<br/>Österreich: Verwenden Sie in Ihrer dortigen Visitenkarte die Applikation "Immatrikulation<br/>an weiteren PHs".</li> <li>Studierende von Partner-Bildungseinrichtungen des Verbundes LehrerInnenbildung<br/>WEST erhalten den PIN über die Studienabteilung der PH Vorarlberg.</li> <li>Sie haben noch keinen Account an einer österreichischen PH: Hier an der PH<br/>Vorarlberg registrieren</li> <li>Anschließend müssen Sie sich noch für die Fortbildung oder für ein Studium<br/>bewerben.</li> </ul> </li> </ul> | Anmelden<br>probe     |   |
| Aktivierung Ihres PH-Online Accounts:                                                                                                    | Anmelden              |   |
| Studierende der Ausbildung:<br>• Geben Sie hier ihren PIN-Code ein                                                                                                    | Weiter ohne Anmeldung |   |
| Studierende der Fortbildung:<br>Geben Sie bier Ihren PIN Code ein                                                                                                    |                       |   |

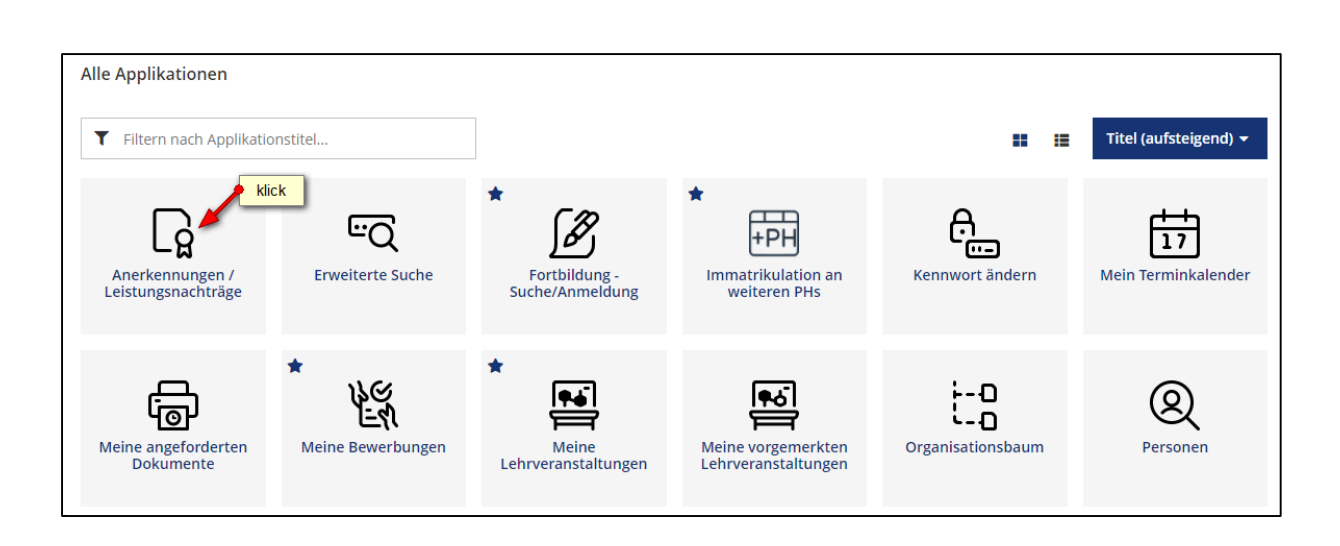

# Aktionen $\rightarrow$ Neue Anerkennung

| PH V   | PH Vorarlberg Petra Probiera • DE    |                                    |                  |           |              |            |                                    | EN                                 |      |       |
|--------|--------------------------------------|------------------------------------|------------------|-----------|--------------|------------|------------------------------------|------------------------------------|------|-------|
| *      | Anerkennunger<br>Probiera, Petra (0) | n / Leistungsnachträge<br>8888888) | / Probiera Petra |           |              |            |                                    |                                    |      | ۹     |
|        | Gehe zu 👻                            | Aktionen 🔺                         | klick            |           |              |            |                                    |                                    |      |       |
| Aneri  | kennungen                            | Neue Anerkennung                   |                  |           |              |            |                                    |                                    |      |       |
| Anerko | nnungstyp                            | Neue Leistung                      | Gesci            | häftszahl | Dekanatszahl | Datum      | Positionen<br>Alle/OK Stud./OK PHV | Bildungseinrichtung                | Anme | rkung |
| BochSt | ud LA Primarstufe (HG                | /                                  |                  |           |              |            |                                    |                                    |      |       |
| Autom  | atisiert erfasste Ac                 | quivalenz                          |                  |           |              | 03.04.2020 | 1/1/1                              | Pädagogische Hochschule Vorarlberg |      |       |

| Anerkennungs        | parameter erfassen / Probiera, Petra                     |                     |                                     |           |
|---------------------|----------------------------------------------------------|---------------------|-------------------------------------|-----------|
| Auswahl ( Parameter | )  Abbrechen/Schließen                                   |                     |                                     |           |
| Allgemein           | Wahlen                                                   | n Sie Ihr Studiur   | m aus                               |           |
| Studium             | PL 058 V19 BachStud LA Primaretule (HG)                  |                     |                                     | ~         |
| Anerkennungstyp     | Allgemeine Anerkennung (Sonstiges: Gutschrift It. Studie | enplan etc.) 🗸      |                                     | ~         |
| Geschäftszahl       |                                                          | ese Position fü     | r Leistungen an f                   | 2)        |
| Dekanatszahl        | de                                                       | n Bildungseinri     | chtungen auswä                      | hlen      |
| Anmerkung           |                                                          |                     |                                     |           |
| Bildungseinrichtung | AUS Royal Melbourne Institute of Technology              | BE ausw<br>Leistung | ahlen, an der die<br>erbracht wurde | <b>)</b>  |
| Datum               | heutiges Datum 4                                         |                     | $\sim$                              | $\sim$    |
| Anerkennungsdatum   | 14.11.2019                                               | klic                | k k                                 | ick (     |
|                     |                                                          | Speichern           | Abbrechen/S                         | ichließen |

| Anerkennungen                                                       |               |              |            |                      |                                         |
|---------------------------------------------------------------------|---------------|--------------|------------|----------------------|-----------------------------------------|
| Anerkennungstyp                                                     | Geschäftszahl | Dekanatszahl | Datum      | Positionen           | Bildungseinrichtung                     |
|                                                                     |               |              |            | Alle/OK Stud./OK PHV | ,                                       |
| BachStud LA Primarstufe (HG)                                        |               |              |            |                      |                                         |
| Automatisiert erfasste Äquivalenz                                   |               |              | 03.04.2020 | 1/1/1                | Pädagogische Hochschule Vorarlberg      |
| Automatisiert erfasste Äquivalenz                                   |               |              | 03.04.2020 | 1/1/1                | Pädagogische Hochschule Vorarlberg      |
| Automatisiert erfasste Äquivalenz                                   |               |              | 03.04.2020 | 1/1/1 🏓              | klick gische Hochschule Vorarlberg      |
| Automatisiert erfasste Äquivalenz                                   |               |              | 03.04.2020 | 1/1/1                | Pädagogische Hochschule Vorarlberg      |
| Allgemeine Anerkennung (Sonstiges: Gutschrift lt. Studienplan etc.) |               |              | 11.01.2022 | 0/0/0                | Royal Melbourne Institute of Technology |

## Aktionen $\rightarrow$ Neue Position

| *     | Anerkennungsposition<br>Allgemeine Anerkennung ( | <b>ten / Probiera Petra</b><br>Sonstiges: Gutschrift It. Sti | udienplan | etc.) vom 11.01.2022 |
|-------|--------------------------------------------------|--------------------------------------------------------------|-----------|----------------------|
| Au    | swahl ( Positionen ) 🔻                           | Aktionen 🔺                                                   | klick     | hen/Schließen        |
| Zum g | gewählten Bescheid liege                         | Neue Position                                                | nen vor!  |                      |

| Anerkennungsposition erfassen / Probiera Petra<br>Allgemeine Anerkennung (Sonstiges: Gutschrift It. Studienplan etc.) vom 11.01.2022 |  |  |  |  |  |  |  |
|----------------------------------------------------------------------------------------------------|--|--|--|--|--|--|--|
| Abbrechen/Schließen                                                                                                    |  |  |  |  |  |  |  |
| Neue Position anlegen                                                                                                    |  |  |  |  |  |  |  |
| anzuerkennende Veranstaltung(en) hinzufügen                                                                                          |  |  |  |  |  |  |  |
| wird/werden anerkannt für PHV-Veranstaltung(en) hinzufügen                                                                           |  |  |  |  |  |  |  |
|                                                                                                    |  |  |  |  |  |  |  |
|                                                                                                    |  |  |  |  |  |  |  |
| Speichern und Schließen Abbrechen                                                                                                    |  |  |  |  |  |  |  |

| Erbrachta avt         | erne Leistung erforgen (Drehiere Detre                              |
|-----------------------|---------------------------------------------------------------------|
| Allgemeine Aner       | kennung (Sonstiges: Gutschrift It. Studienplan etc.) vom 11.01.2022 |
| Abbrechen/Schließe    | n                                                                   |
|                       |                                                                     |
| Kurs-Nummer           |                                                                     |
| Bezeichnung           | Malen nach Zahlen                                                   |
| Bezeichnung (English) |                                                                     |
| Thema                 |                                                                     |
|                       | max. 2000 Zeichen                                                   |
| Thema (Englisch)      | max. 2000 Zeichen                                                   |
| Wochenstunden         | 5                                                                   |
| ECTS-Credits          | 1                                                                   |
| Prüfungsdatum         |                                                                     |
|                       | Format: TT.MM.JJJ                                                   |
| Originalnote          | Sehr gut                                                            |
| Lehrveranstaltungsart | Seminar Sahr der Ecistungserbringung                                |
| Studienjahr           | 2019/20 ~ (2)                                                       |
| Kursdauer             | · ·                                                                 |
|                       | Speichern Speichern und Schließen Abbrechen/Schließen               |

| Anerkennungsposition erfassen / Probiera Pe<br>Allgemeine Anerkennung (Sonstiges: Gutschrift lt. Stud | Anerkennungsposition erfassen / Probiera Petra<br>Allgemeine Anerkennung (Sonstiges: Gutschrift It. Studienplan etc.) vom 11.01.2022 |                       |              |         |  |  |  |  |  |  |
|----------------------------------------------------------------------------------------------------|----------------------------------------------------------------------------------------------------|-----------------------|--------------|---------|--|--|--|--|--|--|
| Abbrechen/Schließen                                                                                   |                                                                                                    |                       |              |         |  |  |  |  |  |  |
|                                                                                                    |                                                                                                    |                       |              |         |  |  |  |  |  |  |
| Position 1 bea                                                                                        | arbeit                                                                                                    | en                    |              |         |  |  |  |  |  |  |
| anzuerkennende Veranstaltung(en) hinzufügen                                                           |                                                                                                    |                       |              |         |  |  |  |  |  |  |
| Kurs der fremden Bildungseinrichtung Kurs                                                             | dauer                                                                                                    | Fremd-<br>Beurteilung | ECTS-Credits | Löschen |  |  |  |  |  |  |
| Malen nach Zahlen; SE 5 Wochenstunden 2019/20                                                         |                                                                                                    | Sehr gut              | 1            | ŧ       |  |  |  |  |  |  |
|                                                                                                    |                                                                                                    |                       |              |         |  |  |  |  |  |  |
|                                                                                                    |                                                                                                    |                       |              |         |  |  |  |  |  |  |
| wird/werden anerkannt für PHV-Veranstaltung(en) hinzufü                                               | ügen                                                                                                    |                       |              |         |  |  |  |  |  |  |
|                                                                                                    |                                                                                                    | klick                 |              |         |  |  |  |  |  |  |
| Speichern und Schließ                                                                                 | en                                                                                                    | Abbrechen             |              |         |  |  |  |  |  |  |

| *     | Anzuerkennende Leistung auswählen / Petra Probiera                                                                                                    |
|-------|----------------------------------------------------------------------------------------------------|
|       |                                                                                                    |
| Abbr  | rechen/Schließen                                                                                                    |
|       |                                                                                                    |
| Zur A | Ilgemeinen Sucheingabe Fertig                                                                                                    |
|       |                                                                                                    |
| Aus   | wählen                                                                                                    |
|       |                                                                                                    |
|       |                                                                                                    |
| Be    | ezeichnung                                                                                                    |
| Ŀ     | Level - Construction Lehrant Primarstufe - V19                                                                                                    |
|       | VK] [BAC_PRIM] Bachelorarbeit                                                                                                    |
|       | hier die anzuerkennende LV markieren ussenschaftliche Grundlagen                                                                                                    |
|       | □                                                                                                    |
| 0     | [VK] 8118G901X1 SE Grundlagen wissenschaftlicher Teiligebiete, ihre Methoden und Wissenschaftlichen Strömungen (STEOP) [STEOP]                                                                                                    |
| 0     | [VK] 8118G901X2 SE EINTUNTUNG in die Entwicklungspsychologie (STEOP) [STEOP]                                                                                                    |
| 0     | V(x) of 16 G90 (X3 SE Wenscheftbill und Padagogik (SECOP) [SECOP]                                                                                                    |
|       | □                                                                                                    |
|       | □ → [VA] [CO305_0P13] Moduli lokukinen and bedrigungen personinen dia sozialen ternens                                                                                                    |
|       | □ → [VA] [EG994_DF 13] Modul: shubsive bildung in Diversitat. Schwer punkt behinder ung<br>■ ◆ [VA] [EG994_DF 13] Modul: schwer und diung in Diversitat. Schwer punkt behinder ung Gesellschaft                                                                                                    |
|       | <ul> <li>(M) [00055] (10) Modul: Attuale and an anische Fragestallungen und professionssnarifische Verliefungen</li> <li>(M) (100066, 80191 Modul: Attuale anälagogische Fragestallungen und professionssnarifische Verliefungen</li> </ul>                                                                                                    |
|       | <ul> <li>Interpreter and processions present in general processions present in the procession of the procession of the procesion of the procession of the procesion of the procession of the</li></ul> |
|       | ■ IPP PRIMI Padagogisch-praktische Studien                                                                                                    |
|       | ■ VKI IWA PRIMI Einführung in wissenschaftliches Arbeiten                                                                                                    |
|       | SW klick verpunkte - 60 ECTS                                                                                                    |
|       | 🗉 💻 Pearknoten ob alle Module des ersten Studienjahrs abgeschlossen sind                                                                                                    |
| Aus   | wählen                                                                                                    |
|       |                                                                                                    |

| Anzuerkenner<br>Allgemeine Aner | n <b>de Leistung hinz</b><br>kennung (Sonstiges: | zufügen / Probiera, Petra<br>: Gutschrift lt. Studienplan etc.) vom | ۹         |
|---------------------------------|--------------------------------------------------|---------------------------------------------------------------------|-----------|
| Soll hinzugefügt werder         | 811BG901x1 9                                     | aktuelles Semester auswählen ilgebiete,                             |           |
| Semeste                         | 2021/22 W 🖍                                      | 3 klick 4 klir                                                      | k         |
| Beurteilung                     | E mit Erfolg teilge                              |                                                                     | <b>~_</b> |
| Weitere auswäh                  | mmer "E mit Erfolg                               | teilgenommen" auswählen                                             | Schließen |

| Position 1 bear                                                                                                    | beiten                           |                       |                  |         |
|----------------------------------------------------------------------------------------------------|----------------------------------|-----------------------|------------------|---------|
| anzuerkennende Veranstaltung(en) hinzufügen                                                                                            |                                  |                       |                  |         |
| Kurs der fremden Bildungseinrichtung                                                                                                   | Kursdauer                        | Fremd-<br>Beurteilung | ECTS-<br>Credits | Löschen |
| Malen nach Zahlen; SE 5 Wochenstunden 2019/20                                                                                          |                                  | Sehr gut              | 1                | ŧ       |
| wird/werden anerkannt für PHV-Veranstaltung(en) hinzufügen                                                                             |                                  |                       |                  |         |
| Lehrveranstaltung/Fach                                                                                                    | PHV                              | Löschen               |                  |         |
|                                                                                                    | Beurteilung                      |                       |                  |         |
| 811BG901x1 SE Grundlagen wissenschaftlicher Teilgebiete, ihre Methoden und<br>wissenschaftlichen Strömungen (STEOP); SE 2SSt W 2021/22 | E mit Erfolg teilgenommen V      | Û                     |                  |         |
|                                                                                                    | klick<br>Speichern und Schließen | Abbrechen             |                  |         |

| *               | Anerkennungspositionen / Probiera Petra<br>Allgemeine Anerkennung (Sonstiges: Gutschrift It. Studienplan e | tc.) vom 11.01.2022                       |                    |                 |                       |                  | Q            |
|-----------------|----------------------------------------------------------------------------------------------------|-------------------------------------------|--------------------|-----------------|-----------------------|------------------|--------------|
| Au              | iswahl ( Positionen ) ▼ Aktionen ▼ Abbreo                                                                  | hen/Schließen                             |                    |                 |                       |                  |              |
| Reihen          | nfolge                                                                                                    |                                           | PHV<br>Beurteilung | ECTS<br>Credits | Fremd-<br>Beurteilung | Bestäti<br>Stud. | igung<br>PHV |
| Positio         | on 1                                                                                                    |                                           |                    |                 |                       | ×                |              |
| Malei<br>wird a | n nach Zahlen; SE 5 Wochenstunden 2019/20;<br><b>anerkannt für</b>                                         |                                           | k.A.               | 1               | Sehr gut              |                  |              |
| 811B<br>(STEC   | 3G901x1 SE Grundlagen wissenschaftlicher Teilgebiete, ihre Me<br>DP): SE 2SSt W 2021/22; 🕡                 | ethoden und wissenschaftlichen Strömungen | E                  | 2               |                       |                  |              |

Nun haben Sie die anzuerkennende Lehrveranstaltung erfolgreich eingetragen. Falls mehrere Lehrveranstaltungen anzurechnen sind, klicken Sie erneut auf "Aktionen  $\rightarrow$  Neue Position" und führen den Durchgang nochmals durch.

Wenn Sie sämtliche Positionen erfasst haben, klicken Sie auf "Aktionen  $\rightarrow$  Alle Positionen bestätigen" und schließen das aufpoppende Dialogfenster mit "Ok".

| Anerkennungspositionen / Probiera Petra<br>Allgemeine Anerkennung (Sonstiges: Gutschrift It. Studienplan etc.) vom 11.01.2022 |                                |                                                      |             |         |             | c         | く   |
|----------------------------------------------------------------------------------------------------|--------------------------------|------------------------------------------------------|-------------|---------|-------------|-----------|-----|
| Auswahl ( Positionen )                                                                                                    | <ul> <li>Aktionen •</li> </ul> | Abbrechen/Schließen                                  |             |         |             |           |     |
| Reihenfolge                                                                                                    | Neue Position                  |                                                      | PHV         | ECTS    | Fremd-      | Bestätigu | ung |
| _                                                                                                    |                                |                                                      | Beurteilung | Credits | Beurteilung | Stud. P   | ΗV  |
| Position 1                                                                                                    | Antrag drucken                 |                                                      |             |         |             | ×         |     |
| Malen nach Zahlen; SE 5 '<br>wird anerkannt für                                                                               | Alle Positionen bestätigen     |                                                      | k.A.        | 1       | Sehr gut    |           |     |
| 811BG901x1 SE Grundla៖<br>(STEOP); SE 2SSt W 2021/រ                                                                           | 22; 👔                          | ete, ihre Methoden und wissenschaftlichen Strömungen | E           | 2       |             |           |     |

Zur Bestätigung wird nun ein grünes Häkchen angezeigt. Ab diesem Zeitpunkt können Sie Ihre Anerkennung <u>nicht</u> mehr bearbeiten.

| *              | Anerkennungspositionen / Probiera Petra     Allgemeine Anerkennung (Sonstiges: Gutschrift It. Studienplan etc.) vom 11.01.2022 |                    |                 |                       |               | ۹             |
|----------------|----------------------------------------------------------------------------------------------------|--------------------|-----------------|-----------------------|---------------|---------------|
| Reihenf        | olge                                                                                                    | PHV<br>Beurteilung | ECTS<br>Credits | Fremd-<br>Beurteilung | Bestät        | tigung<br>PHV |
| Position 1     |                                                                                                    |                    |                 |                       | $\overline{}$ |               |
| Malen          | nach Zahlen; SE 5 Wochenstunden 2019/20;                                                                                       | k.A.               | 1               | Sehr gut              |               |               |
| wird an        | wird anerkannt für                                                                                                    |                    |                 |                       |               |               |
| 811BG<br>Ström | 901x1 SE Grundlagen wissenschaftlicher Teilgebiete, ihre Methoden und wissenschaftlichen ungen (STEOP); SE 2SSt W 2021/22; 🕡   | E                  | 2               |                       |               |               |

Bitte informieren Sie nun die Studienabteilung über die beantragte Anerkennung. Senden Sie dazu ein Email zusammen mit den Prüfungsbelegen an: <u>anerkennungen1@ph-vorarlberg.ac.at</u>

Die Originalzeugnisse müssen in der Studien- und Prüfungsabteilung im Büro 120 vorgelegt werden!

Nach Rücksprache mit den zuständigen Dozierenden erhalten Sie eine Rückmeldung aus der Studien- und Prüfungsabteilung.